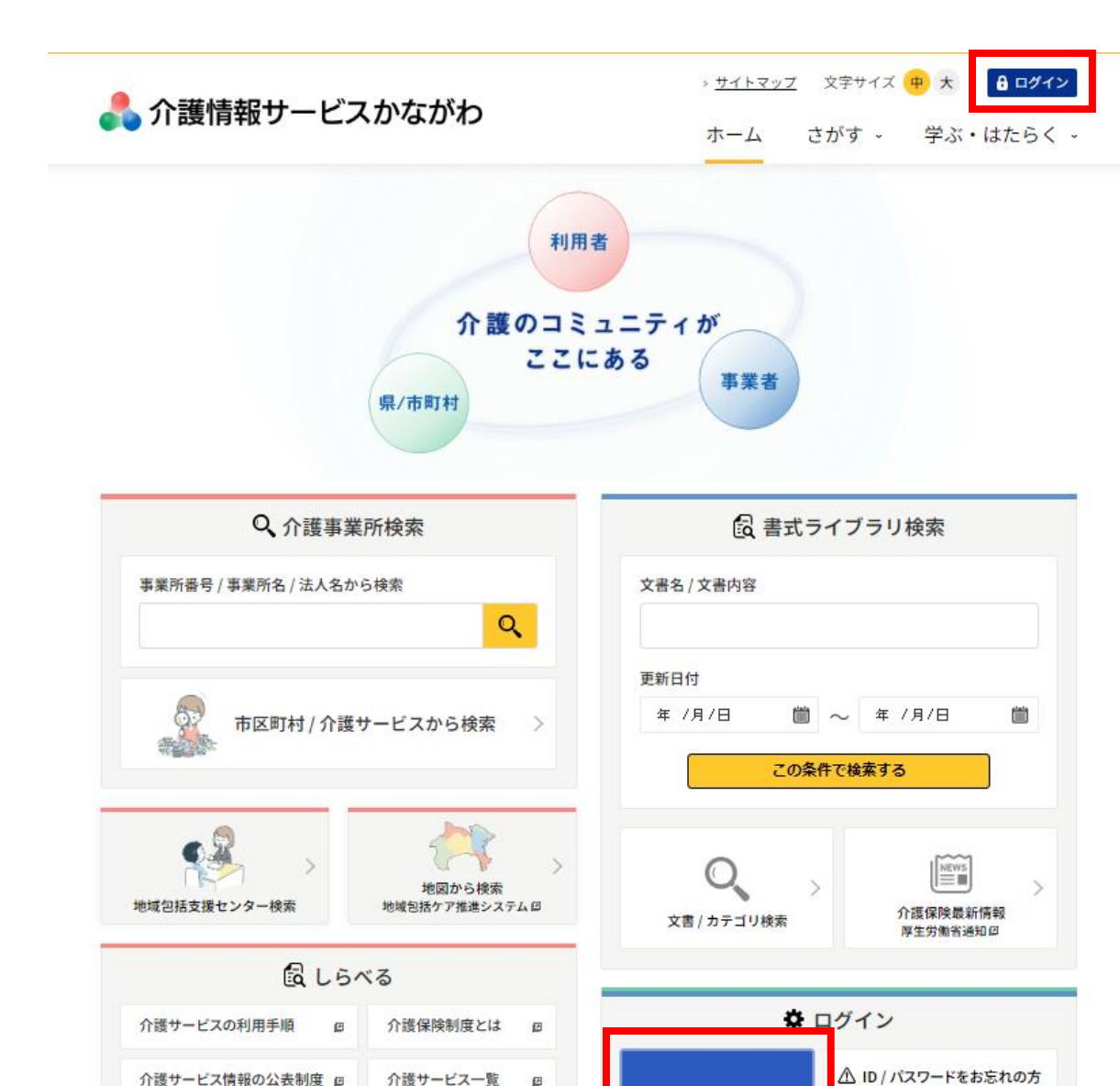

の
介護サービスの評価 回

ø

**肝** 介護用語辞典

介護事業所の認証制度

A

☆ 掲載情報の変更

☑ 配信メールの登録/変更

## 【メールアドレス登録手順】

1. 介護情報サービスかながわにアクセスし、ページ右上の「ログイン」 あるいは、ページ中段の鍵アイコンをクリックします。

2.IDとパスワードを入力しログインしてください。 ※IDとパスワードは、事業所指定時に郵送しております

3. 「メールアドレス登録」のボタンをクリックし、 メールアドレス欄に登録されたいメールアドレスを入力してください。

4.画面下部の「仮登録」をクリックしてください。

5.登録したメールアドレス宛にメールが届きますので、 そのリンク先を開いて本登録をお願いします。 本登録が完了しますと、登録完了画面が表示されます。

※ログインに必要なIDやパスワードがご不明の場合は再発行が可能です。 その場合は下記をご参照のうえ、かながわ福祉サービス振興会へ お問い合わせ下さい。

| ■介護情報サービスかながわのID・パスワードを紛失された方へ                 |  |
|------------------------------------------------|--|
| https://kaigo.rakuraku.or.jp/login/forgot.html |  |